# GOLIATH

## VTA02-Serie Systemhandbuch

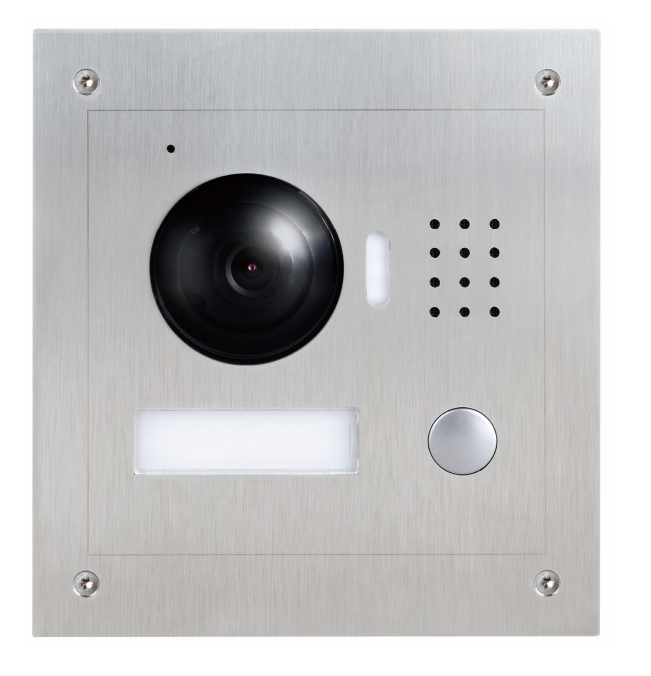

## V1.0.0

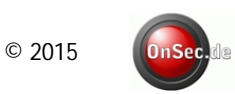

## Inhaltsverzeichnis

| 1. | Sicherheitsma   | aßnahmen                                                                                                    | 04                                                                   |
|----|-----------------|----------------------------------------------------------------------------------------------------|----------------------------------------------------------------------|
| 2. | Eigenschafter   | n und Funktionen<br>Modelliste<br>Abmessungen<br>Vorderseite<br>Rückseite                                                                                                    | 05<br>05<br>06<br>07                                                 |
| 3. | Installationsbe | eispiele                                                                                                    |                                                                      |
|    |                 | 2 Innenstationen + 1 Außenstation<br>3 Innenstationen + 2 Außenstationen                                                                                                    | 08<br>09                                                             |
| 4. | Montage         |                                                                                                    |                                                                      |
|    |                 | Aufputzrahmen (AV-VTZ11)<br>Unterputzdose (AV-VTZ10)                                                                                                    | 10-11<br>12-13                                                       |
| 5. | Verkabelung     |                                                                                                    |                                                                      |
|    |                 | Verdrahtung<br>Elektrisch gesteuertes Türschloss<br>Elektromagnetisches Türschloss                                                                                                    | 14<br>15<br>16                                                       |
| 6. | Konfiguration   |                                                                                                    |                                                                      |
|    |                 | Hinweise<br>Erste Schritte                                                                                                    | 17<br>17-18                                                          |
| 7. | WEB Interface   | e                                                                                                    |                                                                      |
|    |                 | Lokale Einstellungen<br>A und C Manager<br>Rückmeldefunktion<br>Systemzeit<br>LAN Einstellungen<br>Videostationen Verwaltung<br>Netzwerkeinstellungen<br>P2P – QR Code Scan<br>Videoeinstellungen<br>Benutzerverwaltung<br>Anrufer Übersicht<br>Videostation Status<br>Neustart und Abmeldung | 19<br>20<br>20<br>21<br>21<br>22<br>22<br>23<br>23<br>24<br>24<br>24 |

© 2015

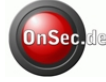

8. Nützliche Informationen

|     | Überwachung                             | . 25 |
|-----|-----------------------------------------|------|
|     | Türöffner Funktion                      | . 25 |
|     | Lichtausgleich                          | .25  |
|     | Vandalismusschutz                       | .25  |
|     | Backup widerherstellen                  | 25   |
|     | Zurücksetzen auf die Werkseinstellungen | .25  |
|     |                                         |      |
| 9.  | Häufig gestellte Frage                  | .26  |
|     |                                         |      |
| 10. | Technische Daten                        | .27  |
|     |                                         |      |
| 11. | Kabelspezifikationen                    | 28   |
|     |                                         | ~~   |
| 12. | Notizen                                 | .29  |

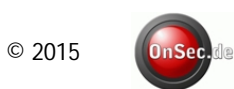

## 1. Sicherheitsmaßnahmen

Bitte lesen Sie die folgenden Sicherheitshinweise und Warnungen sorgfältig durch, bevor Sie das Produkt in Betrieb nehmen, um Beschädigungen und Gefahren zu vermeiden.

Hinweis:

Setzen Sie das Gerät Ruß, Dampf oder Staub nicht aus. Anderenfalls besteht Stromschlag- oder Brandgefahr.

Montieren Sie das Gerät nicht an Orten, wo es direkter Sonneneinstrahlung oder Hochtemperaturen ausgesetzt wäre. Temperatursteigerungen könnten Brand verursachen. Montieren Sie das Gerät nicht an Orten mit erhöhter Feuchtigkeit, dies könnte Brand verursachen.

Das Gerät muss auf einer festen und flachen Oberfläche montiert werden, um Sicherheit unter Last oder bei Erdbeben zu gewährleisten. Andernfalls könnte das Gerät fallen oder sich umdrehen. Stellen Sie das Gerät nicht auf einen Teppich oder Bettdecke.

Blockieren Sie nicht die Entlüfter des Gerätes oder die Belüftung um das Gerät. Andernfalls steigt die Temperatur im Gerät und es könnte zur Brandgefahr kommen. Platzieren Sie keine Objekte auf dem Gerät.

Nehmen Sie das Gerät nicht ohne professionelle Hilfe auseinander.

Warnung:

Achten Sie auf die richtige Stromversorgung, um Brände, Explosionen oder andere Gefahren zu vermeiden. Verwenden Sie kein anderes als das angegebene Stromkabel, andernfalls steigt die Brand- oder Stromschlaggefahr.

## Hinweis

Diese Bedienungsanleitung dient nur als Referenz.

Alle hier vorkommenden Designs und Software können ohne vorherige schriftliche Ankündigung geändert werden.

□ Alle eingetragenen Marken sind Eigentum ihrer jeweiligen Inhaber.

Besuchen Sie unsere Webseite, <u>www.avaloid.de</u> für weitere Details.

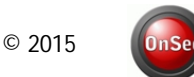

## 2. Eigenschaften und Funktionen

#### Modellliste

| Modell     | Gehäuse-<br>Material | Farbe  | RFID               | Tastentyp  | Türöffner Modul |
|------------|----------------------|--------|--------------------|------------|-----------------|
| AV-VTA02-1 | Edelstahl            | Silber | nicht<br>vorhanden | Mechanisch | eingebaut       |

#### Abmessungen

Bevor Sie die Außenstation installieren, stellen Sie bitte sicher dass Sie die Abmessungen kennen und die richtige Installationsmethode auswählen.

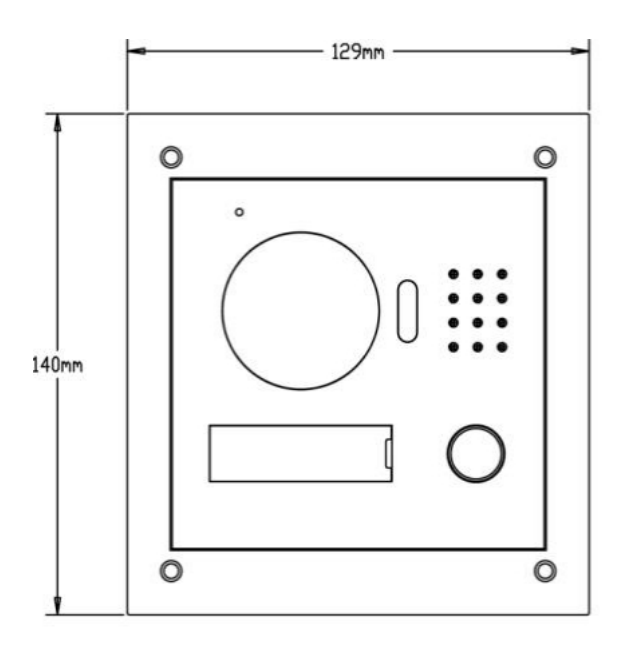

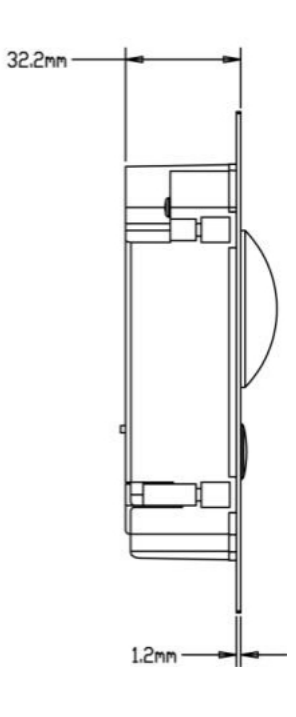

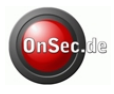

#### Vorderseite

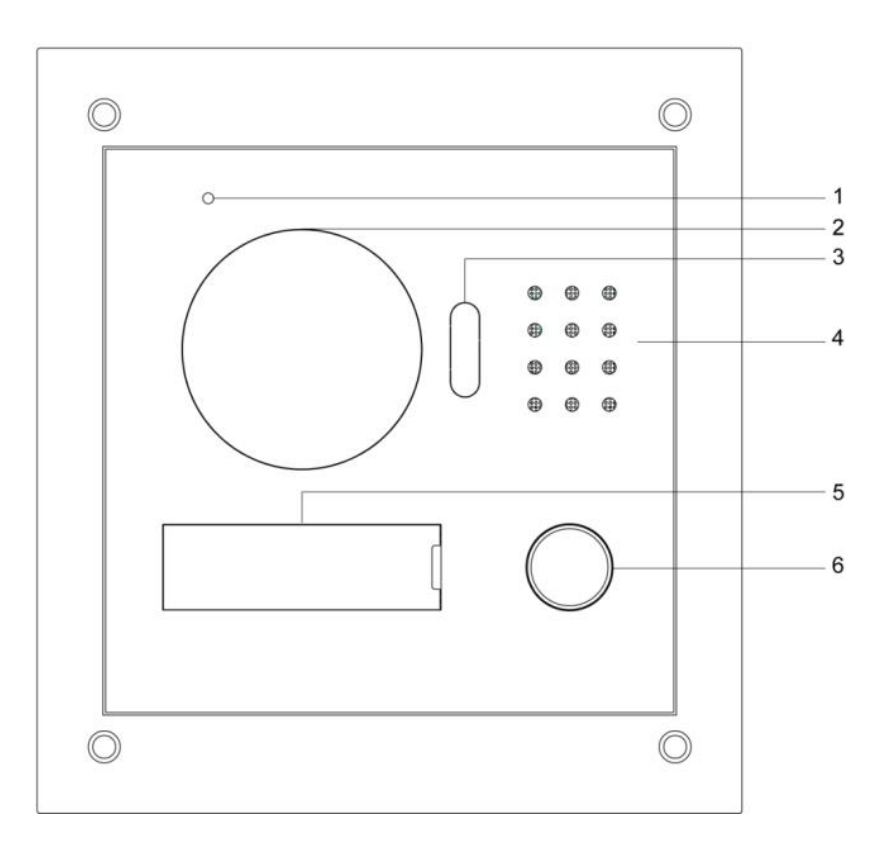

| Nr. | Bezeichnung                 | Beschreibung                                                                             |  |  |
|-----|-----------------------------|------------------------------------------------------------------------------------------|--|--|
| 1   | Mikrofon                    | Audio-Eingang.                                                                           |  |  |
| 2   | Kamera                      | Dient zur Überwachung des entsprechenden<br>Türbereiches.                                |  |  |
| 3   | LED-Licht<br>Lichtausgleich | LED-Licht geht während eines Anrufs an, wenn die<br>Umgebung nicht genug Licht aufweist. |  |  |
| 4   | Lautsprecher                | Audio-Ausgang.                                                                           |  |  |
| 5   | Namensschild                | Beleuchtetes Namenschild                                                                 |  |  |
| 6   | Taste                       | Klingeltaste                                                                             |  |  |

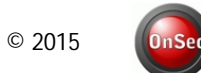

### Rückseite

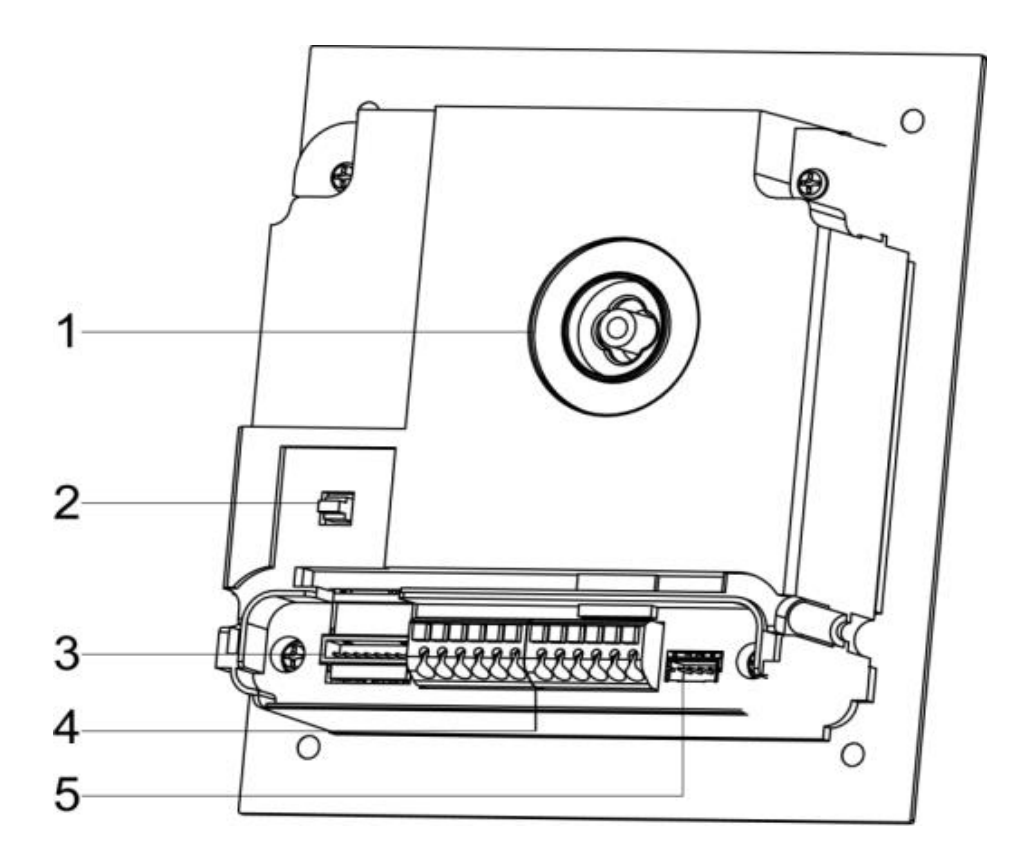

| Nr. | Bezeichnung                     | Beschreibung                                                        |
|-----|---------------------------------|---------------------------------------------------------------------|
| 1   | Justierung des<br>Kamerawinkels | Bestimmen Sie den Kamerawinkel.                                     |
| 2   | Sabotagekontakt                 | Bei Manipulation wird ein Alarm ausgelöst.                          |
| 3   | Netzwerk-Port                   | Über Wandler (RJ45 Verbindungskabel) das Netzwerkkabel anschließen. |
| 4   | Acces-Port                      | Verbindung für Türschloss, Türsensor und Türöffner-<br>Taste.       |
|     |                                 |                                                                     |

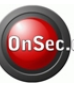

## 3. Installationsbeispiele

#### 2 Innenstationen + 1 Außenstation

2 Innenstationen AV-VTI03 + 1 Außenstation AV-VTA02-1

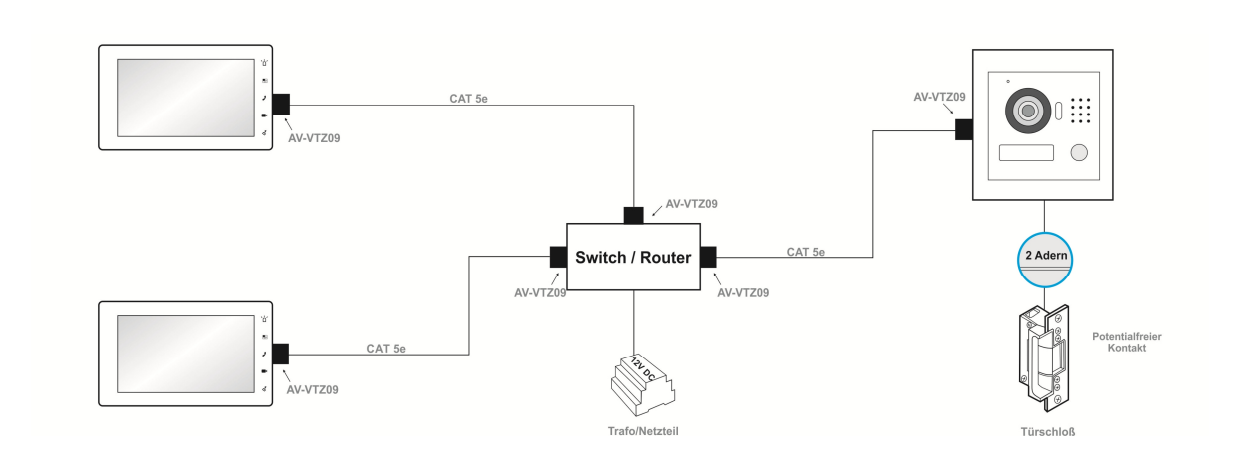

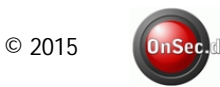

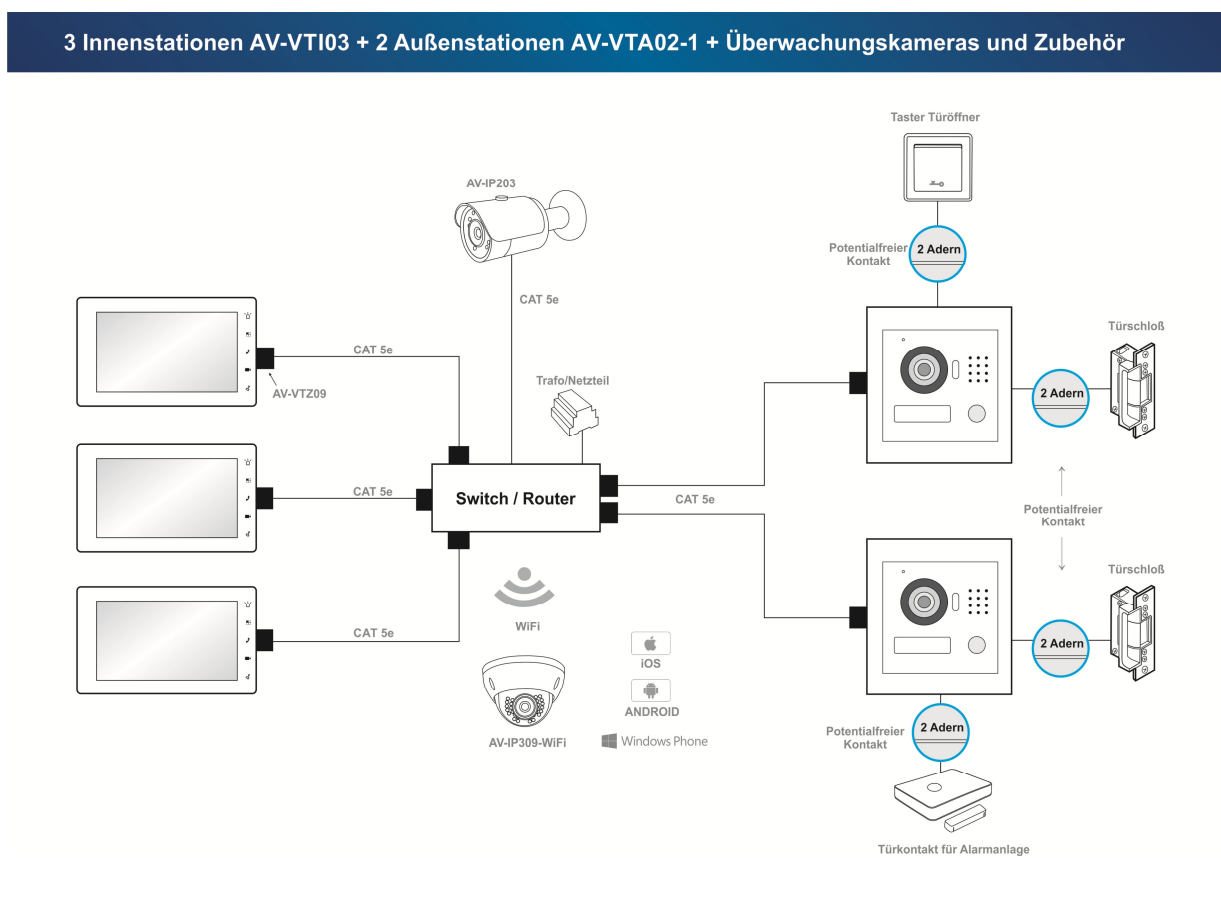

#### 3 Innenstationen + 2 Außenstationen

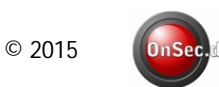

## 3. Montage

## Aufputzrahmen (AV-VTZ11)

Bevor Sie die Türstation installieren, vergewissern Sie sich, dass sich in der beiliegenden Tüte alle Schrauben wie unten beschrieben befinden.

| Bezeichnung                 | Abbildung | Menge |
|-----------------------------|-----------|-------|
| M3×6 Hex Schlitzschraube    |           | 4     |
| M3×8 Kreuzschlitzschraube   |           | 4     |
| ST3x18 Kreuzschlitzschraube | ()uuuuun  | 4     |
| 6x30mm Dübel                |           | 4     |

Hinweis: M3x6 oder M3x8 – beide Schraubenarten passen.

#### Abmessungen (AV-VTZ11)

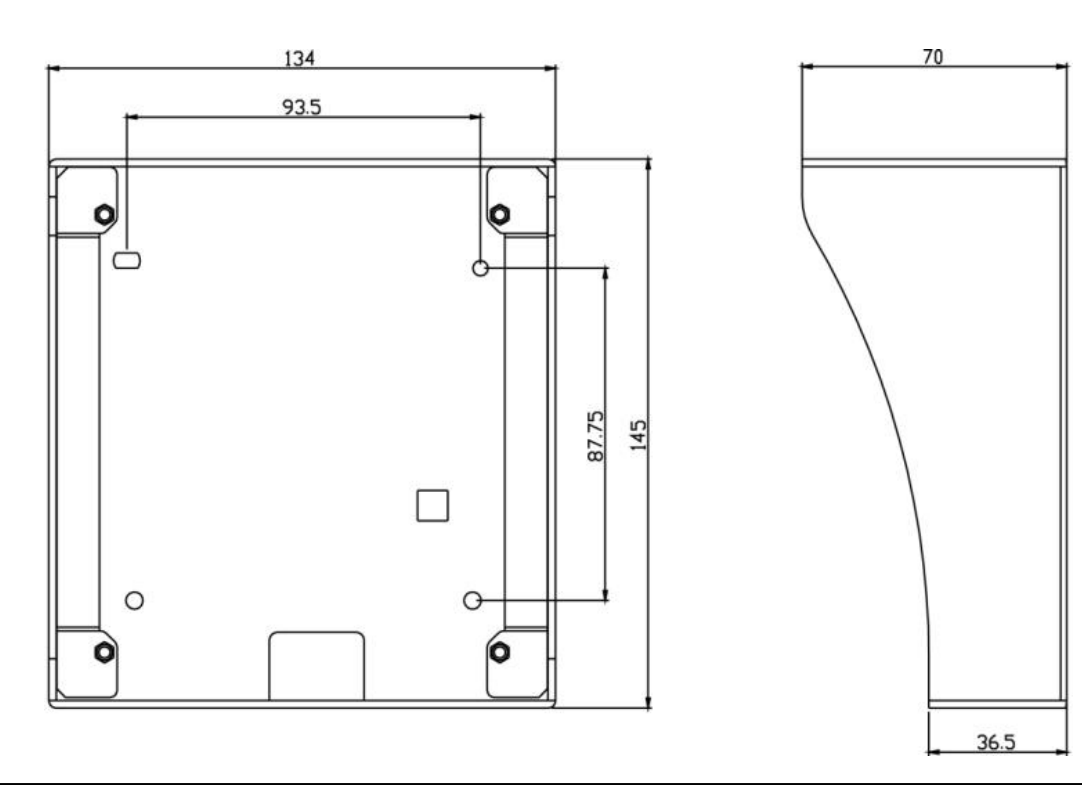

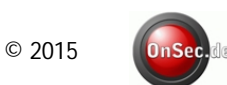

#### Montageanleitung (AV-VTZ11)

Schritt 1:

- 0 0  $\square$ 0 0 1 0 6
- Schritt 2: Richten Sie das Gerät auf der Metallhalterung auf die Schraubenlöcher. Schrauben Sie die Schrauben (M3 × 8-Kreuzschlitz) in die entsprechenden Löcher und befestigen Sie das Gerät auf den Aufputzrahmen.

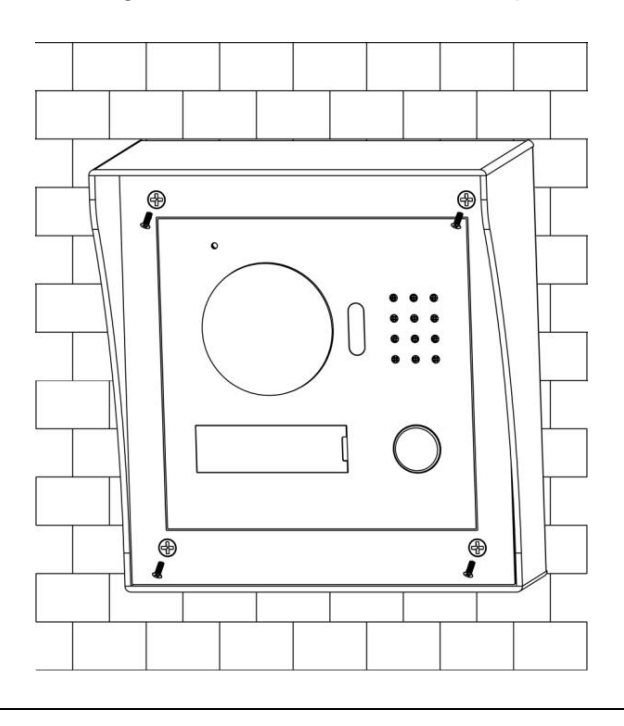

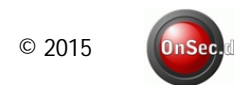

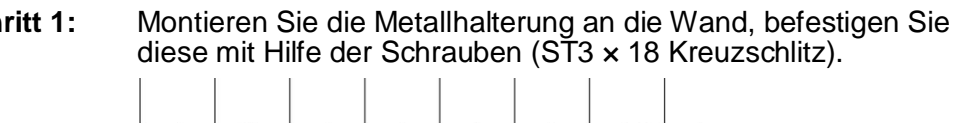

### Unterputzdose (AV-VTZ10)

Bevor Sie die Türstation installieren, vergewissern Sie sich, dass sich in der beiliegenden Tüte alle Schrauben wie unten beschrieben befinden.

| Bezeichnung               | Abbildung | Menge |
|---------------------------|-----------|-------|
| M3×6 Hex Schlitzschraube  |           | 4     |
| M3×8 Kreuzschlitzschraube | Danna     | 4     |

Hinweis: M3x6 oder M3x8 – beide Schraubenarten passen.

#### Abmessungen (AV-VTZ10)

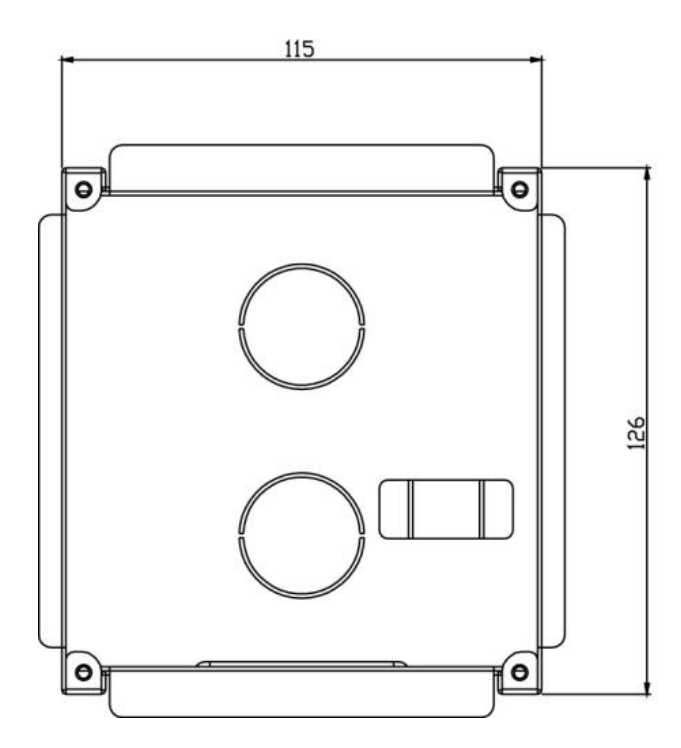

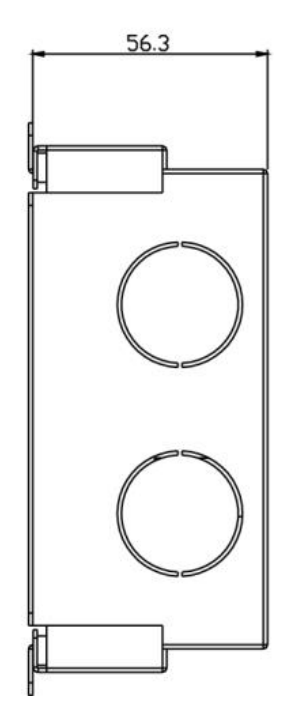

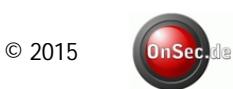

#### Montageanleitung (AV-VTZ10)

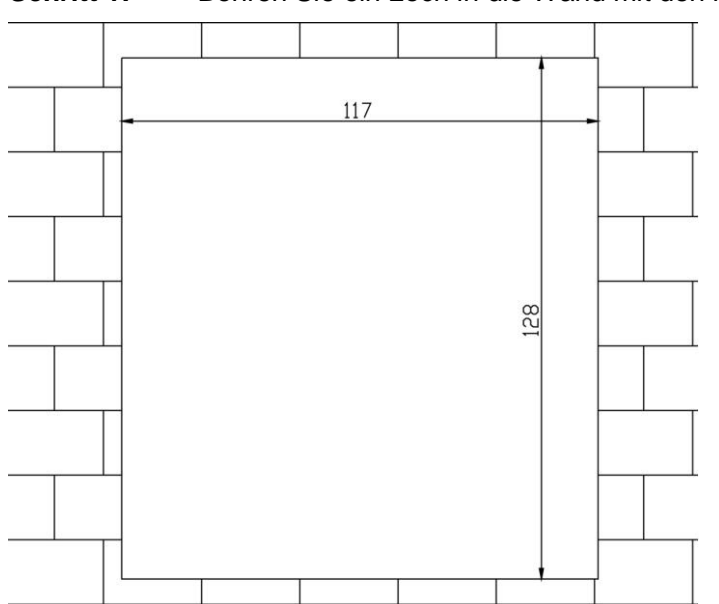

Schritt 1: Bohren Sie ein Loch in die Wand mit den Maßen 117\*128\*58(mm).

- Schritt 2: Drücken Sie die Unterputzdose in die Wand rein, bis alle vier Schraubenlöcher die Wand berühren. (Für die Befestigung der Dose sollten Sie am besten Schnellbaumörtel oder ähnliches verwenden.) Siehe Abbildung 2- 6.
- **Schritt 3:** Richten Sie die Außenstation auf die Schraubenlöcher, bringen Sie die Schrauben (M3×8 Kreuzschlitzschrauben) an und befestigen die Außenstation somit an die Unterputzdose. Siehe Abbildung 2- 7.

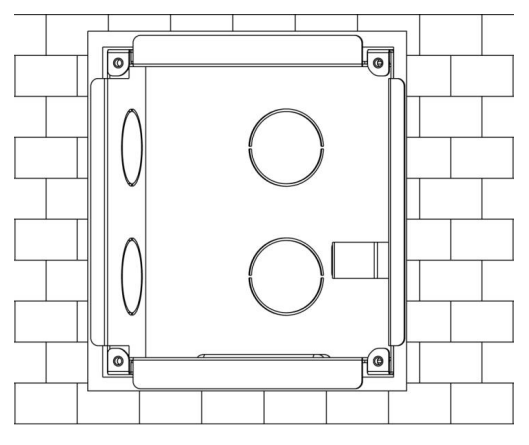

Abb. 2- 6

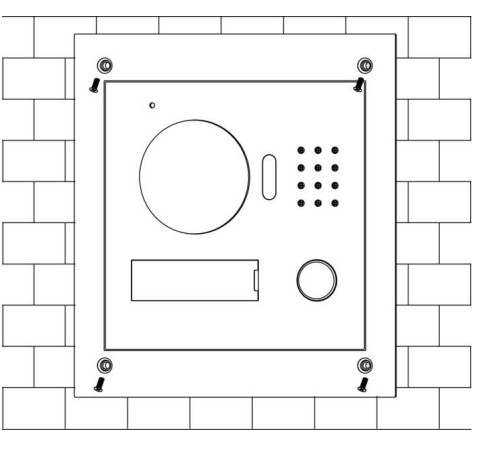

Abb. 2-7

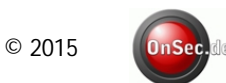

## 5. Verkabelung

### Verdrahtung

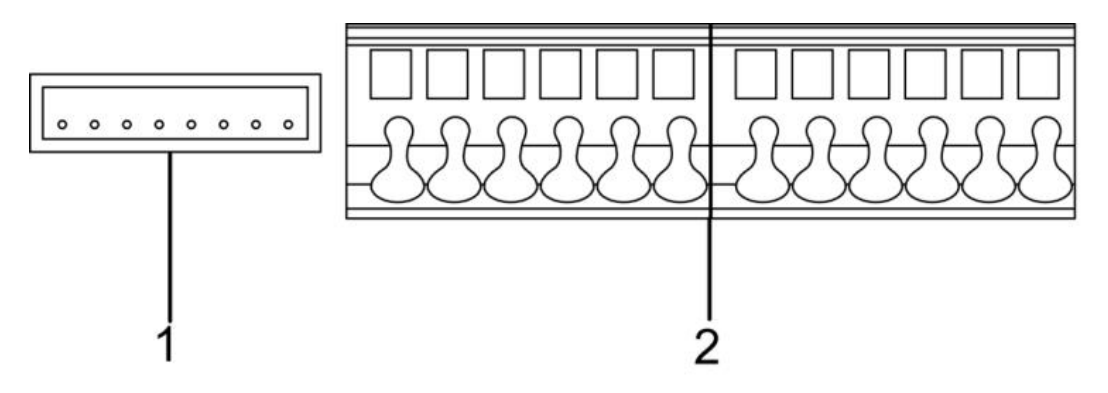

| Nr. | Bezeichnung   | Beschreibung                                                               |
|-----|---------------|----------------------------------------------------------------------------|
| 1   | Netzwerk-Port | Mit Wandler das Netzwerkkabel anschließen (RJ45<br>Verbindungskabel).      |
| 2   | Acces-Port    | Stromversorgung, Verbindung zum Schloss,<br>Türsensor und Türöffner-Taste. |
| 3   | c             |                                                                            |

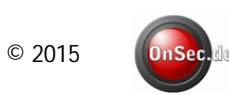

#### **Elektrisch gesteuertes Türschloss**

Wenn die Türstation mit einem elektrisch gesteuerten Türschloss verbunden wird, bedeutet dies, dass das positive Ende des elektronisch gesteuerten Türschlosses an "NO" der Türstation (Benutzer-Port 10), während sein negatives Ende an "COM" der Türstation (Benutzer-Port 12) angeschlossen wird.

Wenn die Türstation mit einer Türöffner-Taste verbunden wird, wird das eine Ende der Türöffner-Taste an "BUTTON" der Türstation (Benutzer-Port 7), während das andere Ende an "GND" der Türstation (Benutzer-Port 9) angeschlossen wird.

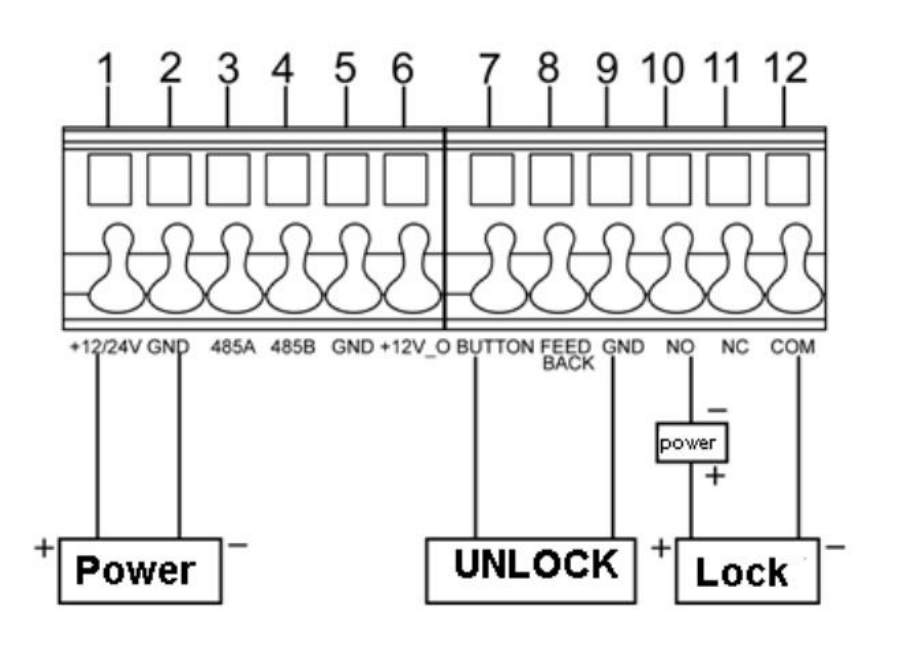

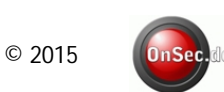

#### Elektromagnetisches Türschloss

Wenn die Türstation mit einem elektromagnetischen Türschloss verbunden wird, bedeutet dies, dass das positive Ende des elektromagnetischen Türschlosses an "NC" der Türstation (Benutzer-Port 11), während sein negatives Ende an "COM" der Türstation (Benutzer-Port 12) angeschlossen wird.

Wenn die Türstation mit einem Türsensor im elektromagnetischen Türschloss verbunden wird, wird das eine Ende des Türsensors an "FEEDBACK" der Türstation (Benutzer-Port 8), während das andere Ende an "GND" der Türstation (Benutzer-Port 9) angeschlossen.

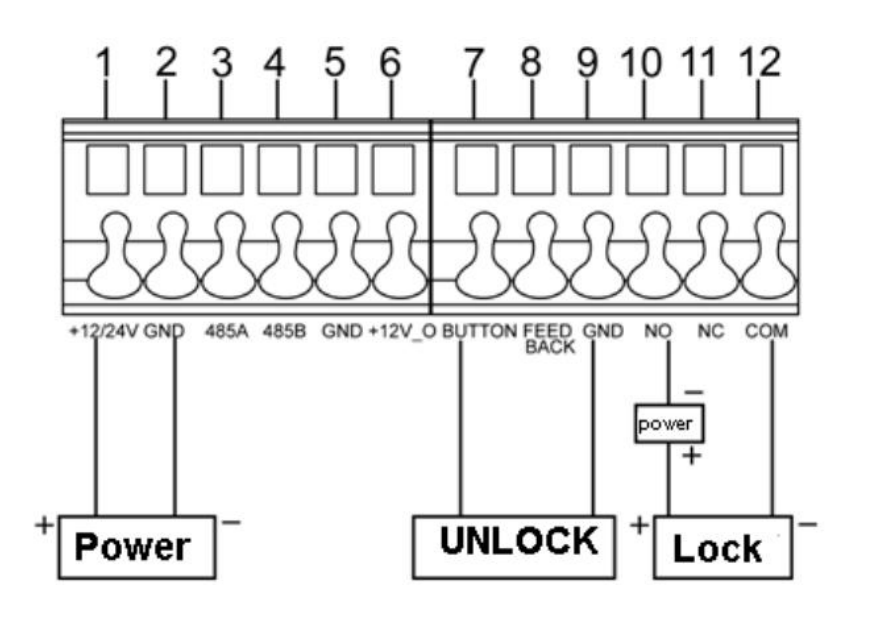

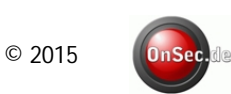

## 6. Konfiguration

#### Hinweise:

Vor der Fehlersuche muss das Personal mit der Installation, Verdrahtung und Nutzung des Gerätes vertraut sein.

Vor der Fehlersuche, prüfen Sie die Verdrahtung auf mögliche Kurzschlüsse oder Unterbrechungen.

Erst nachdem ein Fachmann die Schaltung für normal befunden hat, schließen Sie das Gerät an eine Stromquelle an.

Wenn Sie mit Netzwerkeinstellung nicht vertraut sind, sollten Sie unbedingt vor der Installation mit uns Kontakt aufnehmen.

#### **Erste Schritte**

- Schritt 1: Stellen Sie zunächst sicher, dass Ihr PC und die Türstation verbunden sind. (Pingtest mit der IP: 192.168.1.110)
- Schritt 2: Loggen Sie sich über den Internet Explorer ein und richten als erstes unter System Config > Network Config die richtige Netzwerkeinstellungen ein und bestätigen es mit ok. Die Außenstation wird danach neu starten.
- Schritt 3: Nach dem Neustart ist die Außenstation unter der von Ihnen eingerichteten IP Adresse erreichbar. Loggen Sie sich über den Internet Explorer ein und gehen unter System Config > Local Config auf "languageSetting" und ändern die Sprachen auf German. Klicken Sie auf ok und danach auf Refresh. Warten Sie ca. 2 Minuten und aktualisieren die Ansicht, Sie müssen sich neu anmelden.
- Wichtig:Standard-IP-Adresse der Türstation:192.168.1.110Standard-Benutzername und Passwort:admin / admin

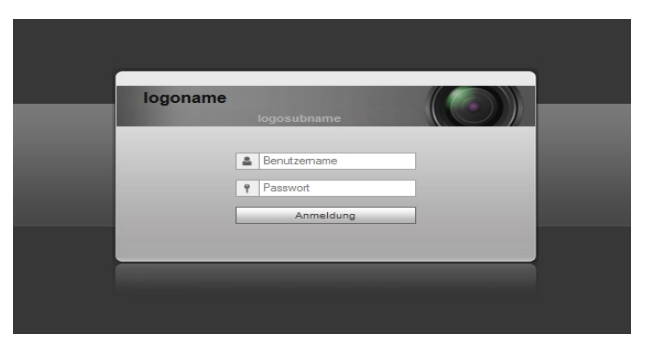

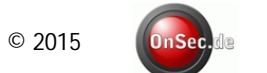

| Schritt 4:       Systemkonfig > Lokale Einstellungen         Stellen Sie alles wie auf der Abbildung 3- 2 ein. |                  |              |                         |                       |                   |  |  |  |  |
|----------------------------------------------------------------------------------------------------|------------------|--------------|-------------------------|-----------------------|-------------------|--|--|--|--|
| Lokale Einstellungen                                                                                           | A&C Manager      | talk_manager | Systemzeit              | facade_layout config  | Manager           |  |  |  |  |
| Geraete-Schichtenanza                                                                                          | hi: 30           |              | Raumanzahl pro Schicht: | 8                     | Raum erstellen    |  |  |  |  |
| Systemt                                                                                                    | ур Тср/ІР        | V            | Geraetetyp              | Villastation          |                   |  |  |  |  |
| Videoform                                                                                                    | nat WVGA         | •            | Neustart-Datum          | Dienstag              | ]                 |  |  |  |  |
| Framera                                                                                                    | ate 25           | -            | Version Info            | 2015-03-31 V1.200.0.0 |                   |  |  |  |  |
| sens                                                                                                    | sor 120          |              | Rule_type               | Noserial              | warning_rebootvth |  |  |  |  |
| storagePo                                                                                                    | int FTP          | -            | languageSetting         | German                | ]                 |  |  |  |  |
|                                                                                                    | Standard Aktuali | sieren OK    |                         |                       | Abb. 3- 2         |  |  |  |  |

Schritt 5: Systemkonfig > Systemzeit Klicken Sie auf Syncgr. Mit PC um die Zeit der Außenstation mit der Zeit Ihres PCs zu synchronisieren.

| <b>–</b> | Systemkonfig.                       | Lokale Einstellungen | A&C Manager           | talk_manager     | Systemzeit    | facade_layout | configManager |
|----------|-------------------------------------|----------------------|-----------------------|------------------|---------------|---------------|---------------|
| >        | Lokale Einstellungen                |                      |                       |                  |               |               |               |
| >        | LAN-Konfig.                         | Datumsf              | ormat Jahr-Monat-Tag  | <b>•</b>         |               |               |               |
| >        | Innenstation                        | Zeitf                | ormat 24-Std Standard | <b>•</b>         |               |               |               |
| >        | <ul> <li>Netzwerkkonfig.</li> </ul> |                      |                       |                  |               |               |               |
| >        | <ul> <li>video_config</li> </ul>    | Syste                | emzeit 2015 - 05 - 2  | 2 16 : 57 : 33 s | ynchr. mit PC |               |               |
| >        | userManage                          |                      |                       |                  |               |               |               |
| >        | upnpinfo                            |                      | Aktualisieren         | OK               |               |               |               |

#### Schritt 6: Gerät neu Starten

|   | Systemkonfig.        | Geraet neu starten |
|---|----------------------|--------------------|
|   | Info Suche           |                    |
| ► | Status Statistiken   | Geraet neu starten |
| • | Abmelden             |                    |
|   | > Geraet neu starten |                    |
|   | > Abmelden           |                    |
|   |                      |                    |

Hinweis: Mit "OK" wird nur auf der Oberfläche gespeichert, um die Änderung zu übertragen müssen Sie auf "Aktualisieren" klicken oder neu starten.

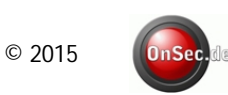

## **7 WEB Interface**

In diesem Kapitel wird das WEB Interface der Außenstation und seine Einstellungsmöglichkeiten vorgestellt.

#### Lokale Einstellungen

| 🔻 Systemkonfig.                                               | Lokale Einstellungen     | A&C Manager  | talk_manager  | Systemzeit         | facade_layout      | configManager       |
|---------------------------------------------------------------|--------------------------|--------------|---------------|--------------------|--------------------|---------------------|
| <ul> <li>Lokale Einstellungen</li> <li>LAN-Konfig.</li> </ul> | Geraete-Schichtenanzahl: | 30           |               | Raumanzahl pro Sch | icht: 8            | Raum erstellen      |
| <ul> <li>Innenstation</li> <li>Netzwerkkonfig.</li> </ul>     | Systemtyp                | Tcp/IP       | •             | Gerael             | Villastation       | •                   |
| video_config                                                  | Videoformat              | WVGA         | •             | Neustart-Da        | atum Dienstag      | •                   |
| <ul> <li>userManage</li> <li>upnpInfo</li> </ul>              | Framerate                | 25           | •             | Version            | Info 2015-03-31 V1 | .200.0.0            |
| Info Suche                                                    | sensor                   | 20           |               | Rule_              | type Noserial      | ▼ warning_rebootvth |
| <ul> <li>Status Statistiken</li> <li>Abmelden</li> </ul>      | storagePoint             | FTP          | •             | languageSe         | tting German       | •                   |
|                                                               |                          | Standard Akt | ualisieren OK |                    |                    |                     |

| Bezeichnung    | Beschreibung                                                                                                    |
|----------------|----------------------------------------------------------------------------------------------------|
| Videoformat    | Einstellen des Videoformats der Kamera. u.a.: WVGA und D1.<br>WVGA-Auflösung ist 800×480; D1-Auflösung ist 704×576. |
| Gerätetyp      | Gerätetyp festsetzen.                                                                                               |
| Framerate      | NTSC: 30 Bps, PAL: 25 Bps.                                                                                          |
| Neustart-Datum | Das Gerät startet an einem bestimmten Datum automatisch neu.                                                        |
| Sensor         | LED-Licht (Nachtsicht) Empfindlichkeitseinstellung, ein Wert zwischen 0-255. (0 = totale Finsternis)                |
| Version Info   | Versionsinformationen.                                                                                              |
| Standard       | Lokale Einstellungen zurücksetzen.                                                                                  |

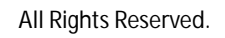

#### A&C Manager

| 🔷 Systemkonfig.                     | Lokale Einstellungen A | &C Manager talk_ma       | anager Systemzei         | t facade_layout | configManager                  |
|-------------------------------------|------------------------|--------------------------|--------------------------|-----------------|--------------------------------|
| > Lokale Einstellungen              |                        | -                        | -                        |                 | _                              |
| <ul> <li>LAN-Konfig.</li> </ul>     | Entriegel-Intervall    | 15                       | Tuersensor               | 120             | Tuersensor-Signal ueberpruefen |
| > Innenstation                      | Entriegel-Zeitspanne   | 2                        | Zeitueberprueiung        |                 |                                |
| <ul> <li>Netzwerkkonfig.</li> </ul> |                        |                          |                          |                 |                                |
| video_config                        | Entsperr-Passworttyp   | Allgemeines Passwort     |                          |                 |                                |
| > userManage                        | Now I plack Decouverd  |                          | NewUnlockPasswordConfirm |                 |                                |
| > upnpinfo                          | NewoniockPassword      |                          | NewMenacePwdConfirm      |                 |                                |
| Info Suche                          | NewMenacePwd           |                          |                          |                 |                                |
| Status Statistiken                  |                        |                          |                          |                 |                                |
| Abmelden                            | AutoSnapShort          | C Einschalte Ausschalten |                          |                 |                                |
|                                     | UnlockRecordUpload     | C Einschalte Ausschalten |                          |                 |                                |
|                                     |                        | Chip-Karte               |                          |                 |                                |
|                                     |                        | Standard Aktualisieren   | ОК                       |                 |                                |

| Bezeichnung                    | Beschreibung                                                                                            |
|--------------------------------|----------------------------------------------------------------------------------------------------|
| Entriegel-Intervall            | Zeit zwischen der aktuellen und der nächsten Türöffnung, in Sekunden                                    |
| Entriegel-Zeitspanne           | Einstellen, für wie viele Sekunden die Tür offen bleibt, in Sekunden                                    |
| Türsensor<br>Zeitüberprüfung   | Setzen Sie eine Zeit in Sekunden, wenn die Tür länger offen bleibt als eingestellt, erklingt ein Alarm. |
| Türsensor-Signal<br>überprüfen | Wenn Sie nur den Türsensor verwenden, aktivieren Sie "Türsensor-Signal überprüfen".                     |
| AutoSnapShort                  | Schnappschuss bei Klingeln                                                                              |
| UnlockRecordUpload             | Türöffnerfunktion Protokoll Upload                                                                      |

#### Rückmeldefunktion – Talk Manager

| 👻 Systemkonfig.                     | Lokale Einstellungen            | A&C Manager          | talk_manager     | Systemzeit | facade_layout | configManager |
|-------------------------------------|---------------------------------|----------------------|------------------|------------|---------------|---------------|
| > Lokale Einstellungen              |                                 |                      |                  |            |               |               |
| <ul> <li>LAN-Konfig.</li> </ul>     | AutoSnapSh                      | ort C Einschaltee Au | isschalten       |            |               |               |
| Innenstation                        | lvMsgUpic                       | ad C Einschalte Au   | isschalten       |            |               |               |
| <ul> <li>Netzwerkkonfig.</li> </ul> |                                 |                      |                  |            |               |               |
| video_config                        | CallRecordUplo                  | ad C Einschalte Au   | isschalten       |            |               |               |
| > userManage                        |                                 | Standard             | Aktualisieren OK |            |               |               |
| > upnpinfo                          | Standaru Aktualisieten OK       |                      |                  |            |               |               |
| Info Suche                          |                                 |                      |                  |            |               |               |
| Status Statistiken                  |                                 |                      |                  |            |               |               |
| Abmelden                            | Abmelden                        |                      |                  |            |               |               |
|                                     |                                 |                      |                  |            |               |               |
| Bezeichnu                           | ng                              | Beschre              | eibung           |            |               |               |
| AutoSnapSho                         | hort Schnappschuss bei Klingeln |                      |                  |            |               |               |
| lvMsgUpload                         | IvMsgUpload Nachrichten Upload  |                      |                  |            |               |               |
| CallRecordU                         | oload                           | Sprachna             | chrichten Uploa  | ad         |               |               |

#### Systemzeit

Hier können Sie das Datumsformat, Zeitformat und die Systemzeit sowie –Datum eingeben. Sie können auch auf "Sync PC" klicken, um die Systemzeit mit der PC-Zeit zu synchronisieren.

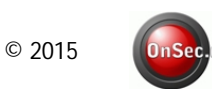

#### LAN Einstellungen

Hier können Sie die Gruppenanruf Funktion aktivieren, diese muss bei mehreren Innenstationen unbedingt aktiviert werden. Bitte sonst nichts ändern.

| 🔷 Systemkonfig.                     | LAN-Konfig.             |                                                     |
|-------------------------------------|-------------------------|-----------------------------------------------------|
| Lokale Einstellungen                |                         |                                                     |
| > LAN-Konfig.                       | Gebaeude Nr.            | 01                                                  |
| > Innenstation                      | Geraet im Gebaeude Nr.: | 1                                                   |
| <ul> <li>Netzwerkkonfig.</li> </ul> |                         |                                                     |
| video_config                        | VTA Nr.                 | 6901                                                |
| > userManage                        |                         |                                                     |
| > upnpinfo                          | maxExtensionIndex       | 5 Gruppenanrut                                      |
| Info Suche                          |                         |                                                     |
| ▶ Status Statistiken                | MGT-Center IP-Adresse   | 10.22.5.254 C Anmelden beim MGT-Center              |
| Abmelden                            | MGT Port Nr.            | 12801                                               |
|                                     | VTS Anrufzeit           | 00 • : 00 • An 23 • : 59 • T VTS anrufen oder nicht |

#### Videostationenverwaltung > Vorsicht, siehe Hinweis!

Hier können Sie die Videostation-Informationen sehen und ändern.

| <ul> <li>Systemkonfig.</li> </ul>        | Digitale Innenstationen |          |           |          |               |                |         |          |
|------------------------------------------|-------------------------|----------|-----------|----------|---------------|----------------|---------|----------|
| <ul> <li>Lokale Einstellungen</li> </ul> |                         |          |           |          |               |                |         |          |
| LAN-Konfig.                              | Familienname            | Vorname  | nick_name | Raum Nr. | IP-Adresse    | Kartennr. Info | Aendern | Loeschen |
| Innenstation                             | Avaloid                 | Zentrale | av-z      | 9901     | 192.168.2.128 |                | 2       | •        |
| Innenstation                             | Avaloid                 | Büro1    | av-b1     | 9999     | 192.168.2.129 |                | 2       | •        |
| <ul> <li>Netzwerkkonfig.</li> </ul>      | Avaloid                 | Büro2    | av-b2     | 9998     | 192.168.2.130 |                | 2       | •        |
| video_config                             |                         |          |           |          |               |                |         |          |
| <ul> <li>userManage</li> </ul>           |                         |          |           |          |               |                |         |          |
| > upnpinto                               |                         |          |           |          |               |                |         |          |
| Info Suche                               |                         |          |           |          |               |                |         |          |
| Status Statistiken                       |                         |          |           |          |               |                |         |          |
| Abmelden                                 |                         |          |           |          |               |                |         |          |
|                                          |                         |          |           |          |               |                |         |          |

#### Innenstation hinzufügen > Vorsicht, siehe Hinweis!

Hinweis: Fügen Sie hier keine Geräte hinzu! Hinzufügen über das Menü der Innenstation, danach wird die Innenstation im WEB Interface unter Systemkonfig > Innenstation automatisch angezeigt. Die Raum Nr. 9901 darf nicht verändert werden.

#### Siehe Bedienungsanleitung Innenstation!

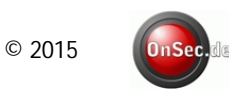

#### Netzwerkeinstellungen

Hier können Sie die IP-Adresse der Türstation, die Subnetzmaske und die Standard-Gateway eintragen.

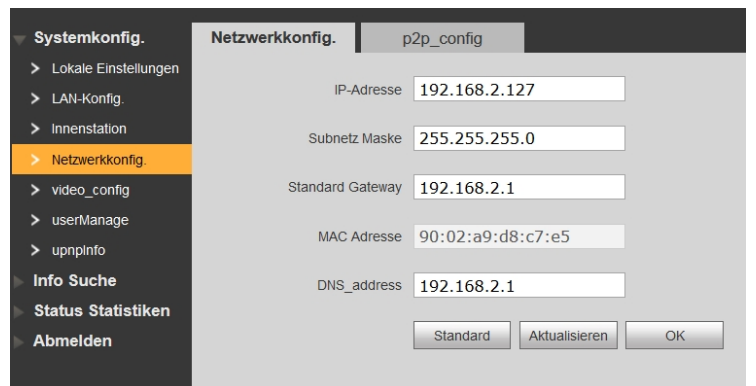

#### P2P / QR Code Scan

Einfach scannen - schon findet Ihr mobiles Gerät Ihre IP-Außenstation automatisch und richtet es mit allen Einstellungen ein.

| <b>⊸</b> S | systemkonfig.        | Netzwerkkonfig. | р      | 2p_config                 |    |  |
|------------|----------------------|-----------------|--------|---------------------------|----|--|
| >          | Lokale Einstellungen |                 |        |                           |    |  |
| >          | LAN-Konfig.          |                 |        | Aktivieren                |    |  |
| >          | Innenstation         | Serv            | erType | C p2pserver@p2pserver_out |    |  |
| >          | Netzwerkkonfig.      |                 |        |                           |    |  |
| >          | video_config         |                 |        | w_suggest                 |    |  |
| >          | userManage           |                 |        |                           |    |  |
| >          | upnpinfo             |                 | Status | Online                    |    |  |
| ⇒ Ir       | nfo Suche            |                 |        | 00.00-0.40.7-5            |    |  |
| ⊳ S        | itatus Statistiken   |                 | SN     | 90:02:89:08:07:65         |    |  |
| ⊳ A        | bmelden              | Q               | RCode  | <b>111253</b>             |    |  |
|            |                      |                 |        |                           |    |  |
|            |                      |                 |        |                           |    |  |
|            |                      |                 |        |                           |    |  |
|            |                      |                 |        |                           | ,  |  |
|            |                      |                 |        | Standard Aktualisieren    | OK |  |
|            |                      |                 |        |                           |    |  |

- Schritt 1: P2P Aktivieren und den Server Typ richtig setzten, sobald der Status Online ist können Sie mit der App iDMSS Plus (iOS) gDMSS Plus (Android) den QR Code scannen.
- Schritt 2: In der App auf Gerät hinzufügen > Peer to Peer auswählen > Namen vergeben > auf den QR Code Symbol tippen und Code scannen > Benutzter und Passwort eingeben > Überwachung & Aufnahme Stream auf Hauptstream ändern > rechts oben auf die Diskette tippen um alles zu speichern.

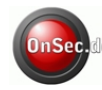

#### Videoeinstellungen

Hier können Sie die Bildeinstellungen und die Lautstärken anpassen.

| 🔷 Systemkonfig.                     | video_config                 |   |
|-------------------------------------|------------------------------|---|
| Lokale Einstellungen                |                              |   |
| <ul> <li>LAN-Konfig.</li> </ul>     | Helligkeit 50                | ł |
| > Innenstation                      | Kontrast 50                  | 1 |
| <ul> <li>Netzwerkkonfig.</li> </ul> | Farbton 50                   | , |
| > video_config                      |                              |   |
| > userManage                        | raibsaeuguig 50              |   |
| > upnpinfo                          | 0                            |   |
| Info Suche                          | Verstaerkungsgrad 0 90       |   |
| Status Statistiken                  | Scenenmodus Nacht            |   |
| Abmelden                            | Tag & Nacht-Modus Farbenfroh |   |
|                                     | w_BackLightmode Deaktiviert  |   |
|                                     | Spiegel C AN @ AUS           |   |
|                                     | Kippen C AN C AUS            |   |
|                                     | Standard opendoor            |   |
|                                     | VTA Mikro-Lautstaerke 60     | ŕ |
|                                     | VTA Piepton-Lautstaerke 0 80 |   |
|                                     |                              |   |

**Hinweis:** Über diese Oberfläche können Sie direkt Live Bilder der Kamera sehen und auch über das Internet die Tür entriegeln, klicken Sie dafür auf "opendoor".

#### Benutzerverwaltung

| 🔫 Systemkonfig.                     | userManage          |              |             |                  |         |          |
|-------------------------------------|---------------------|--------------|-------------|------------------|---------|----------|
| Lokale Einstellungen                |                     |              |             |                  |         |          |
| <ul> <li>LAN-Konfig.</li> </ul>     | Index               | Benutzername | Gruppenname | Anmerkung        | Aendern | Loeschen |
| Innenstation                        | 1                   | admin        | admin       | admin 's account |         | •        |
| <ul> <li>Netzwerkkonfig.</li> </ul> | 2                   | user         | user        | user 's account  | 2       | •        |
| video_config                        |                     |              |             |                  |         |          |
| > userManage                        |                     |              |             |                  |         |          |
| > upnpinfo                          |                     |              |             |                  |         |          |
| ▶ Info Suche                        |                     |              |             |                  |         |          |
| ▶ Status Statistiken                |                     |              |             |                  |         |          |
| Abmelden                            |                     |              |             |                  |         |          |
|                                     |                     |              |             |                  |         |          |
|                                     | Benutzer hinzufuege | n            |             |                  |         |          |

Nur wenn Sie sich als Admin angemeldet haben, können Sie hier Benutzer hinzufügen, bearbeiten, löschen und Benutzerinformationen sehen.

## Hinweis: Es ist sehr wichtig, dass Sie sich das Admin Passwort notieren und sicher aufbewahren!

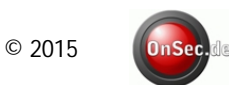

#### Anrufer Übersicht

Hier können Sie den Anruf-Verlauf der Türstation sehen. Es können bis zu 1024 Einträge gespeichert werden.

| Systemkonfig.      | VTA Anrufe-Verlauf |          |          |  |
|--------------------|--------------------|----------|----------|--|
| 🔻 Info Suche       |                    |          |          |  |
| Anrufe-Verlauf     | Index              | Anruftyp | Raum Nr. |  |
|                    | 1                  | Outgoing | 9901     |  |
| Status Statistiken | 2                  | Outgoing | 9901     |  |
| Abmelden           | 3                  | Outgoing | 9901     |  |

#### **Videostation Status**

Hier können Sie den Verbindungsstatus von Videostationen sehen.

| Systemkonfig.      | VTI-Status |        |  |
|--------------------|------------|--------|--|
| Info Suche         |            |        |  |
| Status Statistiken | VTI        | Status |  |
|                    | 9998       | Online |  |
| > VII-Status       | 9901       | Online |  |
| Abmelden           | 9999       | Online |  |
|                    |            |        |  |

Neustart und Abmeldung Hier können Sie die Außenstation neu starten oder sich abmelden.

| <ul> <li>Systemkonfig.</li> <li>Info Suche</li> <li>Status Statistiken</li> <li>Abmelden</li> <li>Geraet neu starten</li> <li>Abmelden</li> </ul> | Geraet neu starten |  |
|----------------------------------------------------------------------------------------------------|--------------------|--|
|                                                                                                    |                    |  |
| Systemkonfig.                                                                                                    | Abmelden           |  |
| Info Suche                                                                                                    |                    |  |
| Status Statistiken                                                                                                    | Abmelden           |  |
| - Abmelden                                                                                                    |                    |  |
| <ul> <li>Geraet neu starten</li> </ul>                                                                                                    |                    |  |
| > Abmelden                                                                                                    |                    |  |
|                                                                                                    |                    |  |

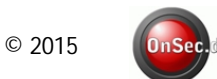

## 8. Nützliche Informationen

#### Überwachung

Sowohl VTS als auch Videostationen sind in der Lage, die Türstation zu überwachen, indem die Kamera aktiviert wird, um die lokale Umgebung aufzuzeichnen.

#### **Türöffner-Funktion**

Von der Innenstation, WEB-Interface oder App möglich.

#### Lichtausgleich

In dunklen Umgebungen oder bei Nacht passt sich die Türstation automatisch den Lichtverhältnissen an.

#### Vandalismusschutz

Es gibt einen Sabotagekontakt, der bei einem Versuch die Türstation gewaltsam zu entfernen, einen Alarm auslöst.

#### Backup wiederherstellen

#### Videostation-Informationen wiederherstellen

Falls die Videostation-Informationen fälschlicherweise geändert wurden, können Sie mit dieser Option die Videostation-Informationen wiederherstellen.

Hinweis: Alle 30 Minuten speichert die Videostation-Informationen automatisch ab. Wenn Sie die Informationen wiederherstellen möchten, müssen Sie das innerhalb von 30 Minuten seit dem letzten Speichervorgang machen, bevor die Informationen überschrieben werden.

#### Zurücksetzen auf die Werkseinstellungen

Sollte die Außenstation nicht mehr ordnungsgemäß funktionieren, schafft das Zurücksetzen auf die Werkseinstellungen in vielen Fällen Abhilfe.

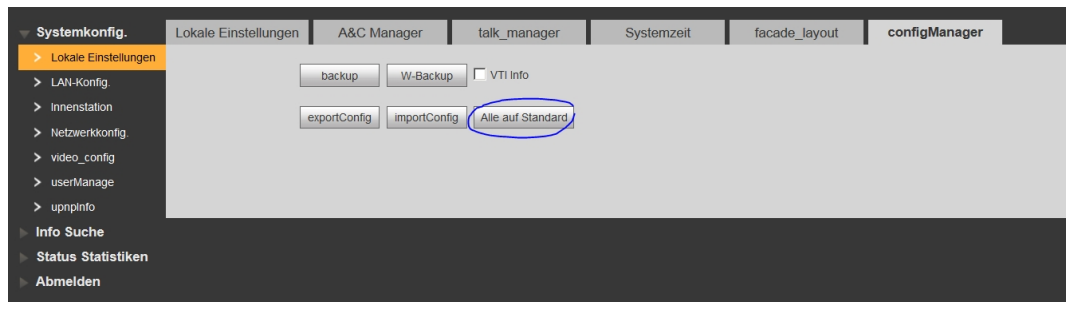

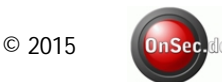

## 9. Häufig gestellte Fragen

- F: Ich habe die Ruftaste betätigt, die LED ist angegangen, aber die Türstation hat keinen Anruf gestartet?
   A: Bitte überprüfen Sie Ihre Vorgehensweise.
- 2 F: Wie beende ich das Gespräch, während ich im Gespräch bin?A: Drücken Sie die Taste auf der Türstation.
- 3 F: Das Gerät konnte nicht gestartet werden und es gab weder Licht- noch Audiosignale.

A: Überprüfen Sie die Stromversorgung.

- F: Mein Anruf ist nicht durchgegangen.
   A: Es ist ein Netzwerk-Verbindungsfehler. Bitte überprüfen Sie die Netzwerkeinstellungen.
- 5 F: Ich habe andere Probleme, die hier nicht erwähnt wurden.

A: Bitte kontaktieren Sie unseren Kundenservice, wenn Sie Hilfe benötigen.

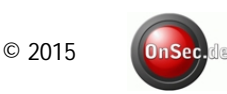

## 10. Technische Daten

| Modell    |                 | AV-VTA02-1                             |
|-----------|-----------------|----------------------------------------|
| System    | Hauptprozessor  | Embedded micro processor               |
|           | Betriebssystem  | Linux-Betriebssystem                   |
| Video     | Video           |                                        |
|           | Komprimierungs- | H.264                                  |
|           | standard        |                                        |
|           | Eingang/Sensor  | Megapixel CMOS HD Kamera               |
|           | Nachtsicht      | wird unterstützt                       |
| Audio     | Eingabe         | Eingebautes Mikrofon                   |
|           | Ausgabe         | Eingebauter Lautsprecher               |
|           | Sprechen        | Unterstützt bidirektionale Gespräche   |
| Bedienung | Eingabe         | Eingabe mit einer Taste                |
|           | Türöffner       | wird unterstützt (optional)            |
|           | Statusüberpr.   |                                        |
| Netzwerk  | Ethernet        | 10M/100Mbps self-fit                   |
|           | Netzwerk-       | TCP/IP                                 |
|           | Protokoll       |                                        |
| Allgemein | Spannung        | DC 10V~15V                             |
|           | Verbrauch       | Standby ≤1W; während des Betriebs ≤10W |
|           | Betriebs-       | - 30°C∼+70°C                           |
|           | temperatur      |                                        |
|           | Relative        | 10%~90% RH                             |
|           | Feuchtigkeit    |                                        |
|           | Abmessungen     | 129.9mm × 32.2mm × 140mm               |
|           | (L×B×H)         |                                        |
|           | Gewicht         | 370g                                   |

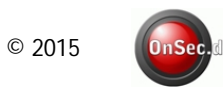

## 11. Kabelspezifikationen

#### Die max. Entfernung des LAN Kabels:

mit PoE: max. 50 Meter ohne PoE: max. 90 Meter

#### Hinweis:

Die Verkabelung mit LAN Kabeln ist kaskadierbar, d.h. es kann z.B. nach einer Entfernung von 90 Metern ein Switch installiert werden und die Strecke damit verlängert werden.

#### Wichtig:

Bitte beachten Sie die richtige Polung vor dem Einschalten der Stromversorgung.

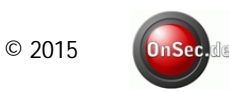

## 12. Notizen

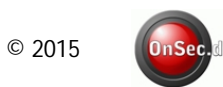

## Kontakt

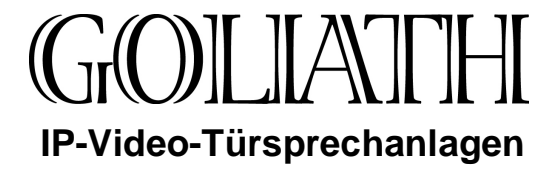

#### OnSec.de

Klaus-Groth-Weg 8 29229 Celle, Germany

Telefon: +49 (0) 5141 – 70 95 85 5 (Mo. - Fr. 10:00 - 17:30)

Telefax: +49 (0) 5141 – 70 95 85 6

#### www.onsec.de

Alle Texte, Bilder und weiter hier veröffentlichten Informationen unterliegen dem Urheberrecht des Anbieters, soweit nicht Urheberrechte Dritter bestehen. In jedem Fall ist eine Vervielfältigung, Verbreitung oder öffentliche Wiedergabe ausschließlich im Falle einer widerruflichen und nicht übertragbaren Zustimmung des Anbieters gestattet.

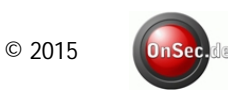

All Rights Reserved.

30